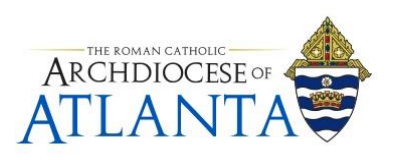

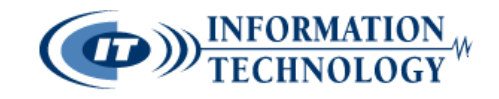

## How to "Unjunk" a Legitimate Message from the SonicWALL Spam Filter

## Notes:

Though the SonicWALL spam filter has proven to be HIGHLY accurate, it may often place a legitimate message inside the Junk Box by mistake. For this reason, it is suggested that users visit their Junk Box at least once per week to retrieve any false-positive entries and, if needed, whitelist an address to help train the system on what to deliver and what to catch.

These directions are based on using the Outlook Web App interface for e-mail. If you are accessing your e-mail account by way of a local Outlook client, the initial steps of these directions may look a little different.

| o<br>☑ Outlook Web App |                                                  |
|------------------------|--------------------------------------------------|
| 🕀 New mail             | Search mail and people                           |
|                        | INBOX ITEMS BY DATE 💌                            |
| «                      | All Unread To me Flagged                         |
| ▲ Favorites            | Cathalia Communications Office                   |
| Inbox 16               | Today in The Chancery Tuesday, June 19, 20 8:26a |
| Sent Items             | Today in The Chancery Tuesday, June 19, 2018 Vi  |
| Deleted Items 3        | AOA Email Junk Summary                           |
| _Brad                  | Summary of junk emails blocked - 23 Junk   8:10a |
| _Chad 2                | Junk Box Summary for analy warchati.com Junk     |

1. Open the message in your inbox with the subject reading: AOA Email Junk Summary ....

2. The contents of the message will look similar to the screen below. Click on the Visit Junk Box link ...

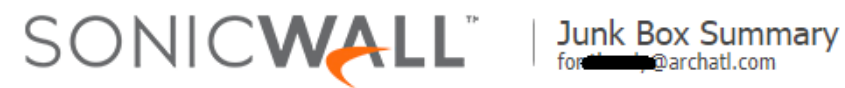

Junk Emails Blocked: 23

The emails listed below have been placed in your personal Junk Box since your last Junk Box Summary and will be deleted after 15 days. To receive any of these messages, click Unjunk. The message will be delivered to your inbox.

## Email sent to: thardy@archatl.com

| Enali sent to, tharuy@archat.com |                               |                                                         |             |  |
|----------------------------------|-------------------------------|---------------------------------------------------------|-------------|--|
| Action                           | From                          | Subject                                                 | Threat      |  |
| Unjunk   View                    | announcements@e.techsoup.org  | Get the word out with Adobe Creative Cloud              | Likely Spam |  |
| Unjunk   View                    | midmarketIT@gartner.com       | How to Negotiate Effectively with Your Providers        | Likely Spam |  |
| Unjunk   View                    | feedback@knowbe4.com          | [Heads-Up] Massive Downtime Caused by Bad Guys Killing  | Likely Spam |  |
| Unjunk   View                    | resources@technology-influe   | Best Practices Approach to Securing Your Enterprise aga | Likely Spam |  |
| Unjunk   View                    | team@zendesk.com              | Our patience is running out                             | Likely Spam |  |
| Unjunk   View                    | newsletter@itreport.biz       | The Essential Guide to Continuous Testing               | Likely Spam |  |
| Unjunk   View                    | bethany.brooke@whitepaperli   | Flash Storage in FL, GA & MI                            | Likely Spam |  |
| Uniunk   View                    | linkedu@dragonflvleadsnow.com | Looking for fresh leads this June                       | Likely Snam |  |

3. Your browser will open up a separate tab labeled "Junk Box" that is a secured site and your user ID (normally first initial – last name) will be displayed in the top right corner ...

|                                                                    |                                            | ÷ | -              |       | × |
|--------------------------------------------------------------------|--------------------------------------------|---|----------------|-------|---|
| 💽 🖸 🐨 🖓 - Outlook Wei 🗙 🗸 🤇                                        | Junk Box ×                                 |   |                |       |   |
| $\leftrightarrow$ $\rightarrow$ C $\blacksquare$ Secure   https:// | /www.snwlhosted.com/junkbox_user_mail.html | ☆ |                | J.,   | : |
| Sonic <b>wall</b> ®                                                | Email Security                             |   | User :<br>  Lo | g Out |   |
| Dashboard                                                          | Junk Box                                   |   |                |       |   |
| Junk Box                                                           |                                            |   |                |       |   |
| Downloads                                                          |                                            |   |                |       |   |

4. The middle of your screen will contain information on all messages currently caught by the spam filter:

| Del | ete Unjunk      | Refr | esh         |   |   |   |                                                         |
|-----|-----------------|------|-------------|---|---|---|---------------------------------------------------------|
|     | From            | •    | Threat      | - | 0 | • | Subject                                                 |
|     | techupdate@te   | c    | Spam        |   |   |   | Enterprise Endpoint Protection Buyer's Guide            |
|     | sage@go.sage.   | c    | Likely Spam |   |   |   | Two days left! - Is your business running you?          |
|     | techupdate@te   | c    | Spam        |   |   |   | Reshaping ECM: New Opportunities in the Cloud           |
|     | contentupdates  |      | Likely Spam |   |   |   | What to Look for in an Office 365 Availability Solution |
|     | info@online.bar |      | Likely Spam |   |   |   | Educators: Make a difference with this MS Ed Leader!    |
|     | iane@ifanmails  |      | Likely Spam |   |   |   | Sweat ann will rake millions this year                  |

5. To retrieve a legitimate message from your spam filter junk box and have it redirected back into your mail account's inbox, you'll need to (1) check the box next to the message for retrieval and (2) click on the **Unjunk** button as shown below ......

**Note:** Multiple messages may be retrieved at one time by simply checking multiple boxes.

| lunk Box                  |                                 |                                                                 |
|---------------------------|---------------------------------|-----------------------------------------------------------------|
|                           |                                 |                                                                 |
| Simple search:            |                                 | in Subject 🔻 s                                                  |
|                           | Surround sentence frage         | ments with quote marks " " for example; "look for me"Boolean op |
| Items in the Junk Box wi  | l be deleted after 15 days      |                                                                 |
|                           |                                 |                                                                 |
| For Advanced search fill  | ters, click on 🔻 icon in respec | tive column.                                                    |
| Displaying 25 records (0. | 031 secs)                       |                                                                 |
|                           |                                 |                                                                 |
| Delete Unjunk Ref         | fresh                           |                                                                 |
|                           | Thurst _ R _                    | Cubica                                                          |
| From                      |                                 | Subject                                                         |
| techupdate@tec            | Spam                            | Enterprise Endpoint Protection Buyer's Guide                    |
| sage@go.sage.c            | Likely Spam                     | Two days left! - Is your business running you?                  |
| techupdate@tec            | Spam                            | Reshaping ECM: New Opportunities in the Cloud                   |
| contentupdates            | Likely Spam                     | What to Look for in an Office 365 Availability Solution         |
| nfo@online.bar            | Likely Spam                     | Educators: Make a difference with this MS Ed Leader!            |
| jane@ifanmails            | Likely Spam                     | Sweat app will rake millions this year                          |
| fisher@slinfo.pp          | Likely Spam                     | Calculate your net worth. How do you stack up?                  |
| newsletter@itre           | Likely Snam                     | Architecture Spotlight: Three Considerations when Choosing Cl   |

6. You will be presented with a confirmation window where you will have a choice to simply **Unjunk only** the message or **Unjunk And Whitelist** it. The second option helps train the system so that future messages from this address should go right into your Inbox.

| <u>s le</u><br>19 E | Confirm                 | OR                                       | ×      |
|---------------------|-------------------------|------------------------------------------|--------|
| Loc<br>rs: I        | Are you sure            | e to unjunk / whitelist the selected mes | sages? |
| <u>2p v</u>         | Unjunk only             | Unjunk And Whitelist No                  |        |
| e yo                | ur net worth. How do yo | ou stack up?                             |        |

7. Once one of the two options above is chosen, you should see a green bannered message (as shown below) ......

| SONICWALL           | Email Security                                                   |
|---------------------|------------------------------------------------------------------|
| Dashboard           | Junk Box                                                         |
| JUNK BOX            |                                                                  |
| Downloads           | SUCCESS                                                          |
| System Setup        | A total of 1 messages were selected.<br>1 successfully unjunked. |
| Junk Box Management |                                                                  |

... and the message will be released and sent to your Inbox:

| 🕀 New mail      | Search mail and people                           |                    |
|-----------------|--------------------------------------------------|--------------------|
|                 | INBOX ITEMS B                                    | Y DATE 🔻           |
| «               | All Unread To me Flagged                         |                    |
| ∡ Favorites     | Demonstration with a                             | _                  |
| Inbox 22        | Educators: Make a difference with this MS E      | 9:21a              |
| Sent Items      | 100% online MS Ed Leadership, under \$15K, few a | IJ                 |
| Deleted Items 3 | Thomas Nemchik                                   | ( <sup>int</sup> ) |

8. If necessary, you may repeat steps 5 through 7 above for additional messages. Otherwise, once finished with the retrievals, please be sure to logout of the spam filter app by clicking on the **Log Out** link ...

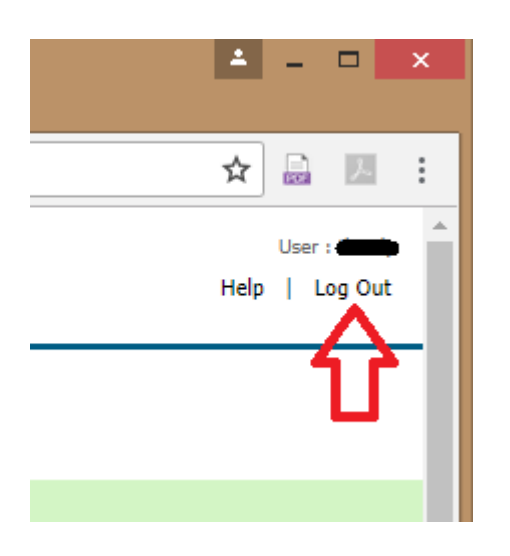

... at which point you will see the following confirmation screen showing you have successfully logged out:

| Sonicw       | Email Security Login                 |                 |
|--------------|--------------------------------------|-----------------|
|              | Control Center Server sjl0vm-hescc01 | _               |
| User Name:   |                                      |                 |
| Password:    |                                      |                 |
|              | Login Help Log In                    |                 |
|              |                                      |                 |
| 9.1.2.3759 © | ) Copyright 2002-2018 SonicWall Inc. | <u>Language</u> |

9. Lastly, you can close the SonicWALL tab from your browser.

For technical support, please contact the IT Helpdesk: **Email:** support@archatl.com **Phone:** 404.920.7450